# MICROSOFT OUTLOOK

4. AVANZADO

 Siguen una estructura muy parecida a las citas, pero enviando a las personas de la reunión una invitación a la reunión.

| 🏼 🖬      | 9 (* * *                              | <b>-</b>                 | _                            | Reunion de inicio de prácticas - Reunión                                                                          |                                       |
|----------|---------------------------------------|--------------------------|------------------------------|----------------------------------------------------------------------------------------------------|---------------------------------------|
|          | Reunión                               | Insertar                 | Formato de texto             | evisar                                                                                                    | ۵ (۲)                                 |
| Eliminar | Copiar a Mi<br>calendario<br>Acciones | Calendario<br>Reenviar 🔻 | Cita Programación<br>Mostrar | Libreta de direcciones     Comprobar nombres     Cancelar     invitación     Asistentes     Opciones     Opciones | Periodicidad Zonas<br>horarias        |
| O No :   | se enviaron invitac                   | iones para e             | sta reunión.                 |                                                                                                    |                                       |
|          | De *                                  | lauradz87@               | @outlook.com                 |                                                                                                    |                                       |
| Enviar   | Para                                  | Chris (chris             | s caprabo@outlook.es);       | vid Rojas (rocky r17@hotmail.com); Pedro Latorre (pedrilatorre@hotmail.com); M                                    | larta Cortés (marta cb86@hotmail.com) |
|          | Asunto:                               | Reunion d                | le inicio de prácticas       |                                                                                                    |                                       |
|          | Ubicación:                            | STAF                     |                              |                                                                                                    | <b>_</b>                              |
|          | Inicio:                               | miércoles                | 21/10/2015 🔹                 | 00 - Todo el día                                                                                                  |                                       |
|          | Finalización:                         | miércoles                | 21/10/2015 -                 | • •                                                                                                    |                                       |
|          |                                       |                          |                              |                                                                                                    |                                       |
| 0        | Ver más acerca de                     | e: Chris .               |                              |                                                                                                    | •                                     |

• Se crea una cita con la reunión automáticamente.

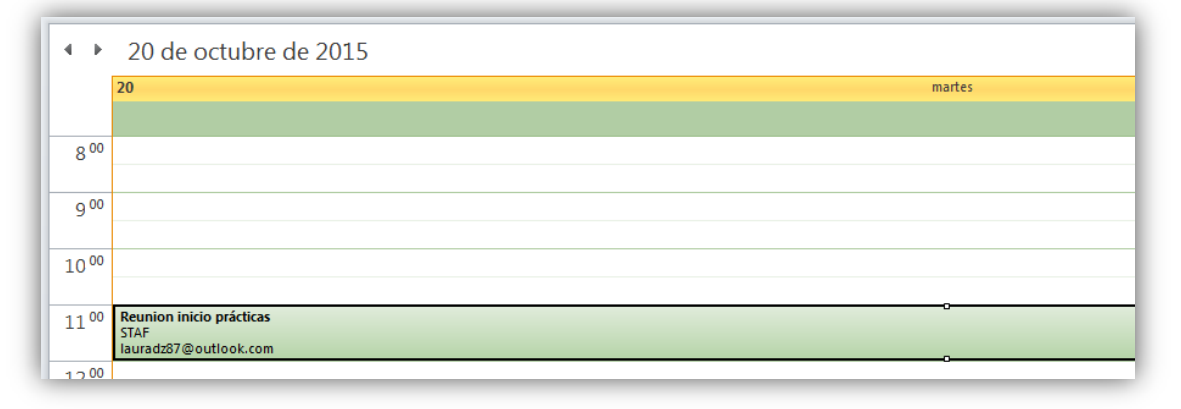

• Al invitado le llega un e-mail:

| Oct.       | Reunion inicio prácticas<br>Míralo en Google Calendar | Agenda<br>mar 20 de Oct de 2015 |
|------------|-------------------------------------------------------|---------------------------------|
| ZU<br>Mar. | Cuándo mar 20 de Oct de 2015 11:00 – 12:00 (CEST)     | No hay eventos anteriores.      |
|            | Ubicación STAF                                        | 11:00 Reunion inicio prácticas  |
|            | Participantes Laura DZ*                               | No hay eventos posteriores.     |

• Cuando un invitado responde a la Reunión, el creador recibe un e-mail con la respuesta.

| oogle Calendar <calendar.notification@google.com> en nombre de<br/>aura Dominguez <laura.entregues@gmail.com><br/>Google Calendar acepté esta reunión en nombre de Laura Dominguez.<br/>ándo: martes, 20 de octubre de 2015 11:00-12:00 (UTC+01:00) Bruselas, Copenhague, Madrid, París.<br/>icación: STAF<br/>Laura Dominguez ha aceptado esta invitación.<br/>Reunion inicio prácticas<br/>Cuándo mar 20 de Oct de 2015 11:00 – 12:00 Madrid<br/>Dónde STAF (mapa)<br/>Calendario laura.entregues@gmail.com<br/>Quién Laura DZ- organizador<br/>Laura Domínguez.creador<br/>Invitación de <u>Google Calendar</u><br/>Recibes este mensaje de cortesía en la dirección <u>lauradz87@outlook.com</u> de la cuenta porque eres uno de los participantes de este evento.<br/>Si ya no quieres recibir más avisos sobre este evento, recházalo. Si lo prefieres, solicita una cuenta de Google en<br/>https://www.google.com/calendar/ y controla la configuración de las notificaciones de todo tu calendario.<br/>Si reenvías esta invitación, los destinatarios podrían cambiar tu respuesta de confirmación de asistencia. <u>Más información</u></laura.entregues@gmail.com></calendar.notification@google.com> | eunion ini                            | cio prácticas                                                                                                    |   |
|----------------------------------------------------------------------------------------------------|---------------------------------------|----------------------------------------------------------------------------------------------------|---|
| Consider alexative rectarious operous grantenesson         Google Calendar a cepté est a reunión en nombre de Laura Dominguez.         ándo:       martes, 20 de octubre de 2015 11:00-12:00 (UTC+01:00) Bruselas, Copenhague, Madrid, París.         Icaura Dominguez ha aceptado esta invitación.         Reunion inicio prácticas         Cuándo       mar 20 de Oct de 2015 11:00 – 12:00 Madrid         Dónde       STAF (mapa)         Calendario       Iaura entregues@gmail.com         Quién       • Laura Doringuez. reador         Invitación de Google Calendar         Recibes este mensaje de cortesía en la dirección lauradz87@outlook.com de la cuenta porque eres uno de los participantes de este evento.         Si ya no quieres recibir más avisos sobre este evento, recházalo. Si lo prefieres, solicita una cuenta de Google en https://www.aoogle.com/calendar/ y control a la configuración de las notificaciones de todo tu calendario.         Si reenvías esta invitación, los destinatarios podrían cambiar tu respuesta de confirmación de asistencia. Más información                                                                                                    | oogle Cale<br>aura Domír              | ndar <calendar-notification@google.com> en nombre de<br/>jouez <laura entregues@gmail.com=""></laura></calendar-notification@google.com>                                                                      |   |
|                                                                                                    | Google Calen                          | dar aceptó esta reunión en nombre de Laura Domínguez.                                                                                                    |   |
| Laura Domínguez ha aceptado esta invitación.         Reunion inicio prácticas         Cuándo mar 20 de Oct de 2015 11:00 – 12:00 Madrid         Dónde STAF (mapa)         Calendario laura entregues@gmail.com         Quién · Laura DZ- organizador         · Laura Domínguez creador         Invitación de Google Calendar         Recibes este mensaje de cortesía en la dirección lauradz87@outlook.com de la cuenta porque eres uno de los participantes de este evento.         Si ya no quieres recibir más avisos sobre este evento, recházalo. Si lo prefieres, solicita una cuenta de Google en https://www.google.com/calendar/ y controla la configuración de las notificaciones de todo tu calendario.         Si reenvías esta invitación, los destinatarios podrían cambiar tu respuesta de confirmación de asistencia. Más información         Invitación de solo destinatarios podrían cambiar tu respuesta de confirmación de asistencia. Más información                                                                                                    | ándo: mart                            | es, 20 de octubre de 2015 11:00-12:00 (UTC+01:00) Bruselas, Copenhague, Madrid, París.                                                                                                    |   |
| Laura Dominguez ha aceptado esta invitación.         Reunion inicio prácticas         Cuándo mar 20 de Oct de 2015 11:00 – 12:00 Madrid         Dónde STAF (mapa)         Calendario laura entregues@gmail.com         Quién Laura DZ- organizador         Laura Domínguez- creador         Invitación de Google Calendar         Recibes este mensaje de cortesía en la dirección lauradz87@outlook.com de la cuenta porque eres uno de los participantes de este evento.         Si ya no quieres recibir más avisos sobre este evento, recházalo. Si lo prefieres, solicita una cuenta de Google en https://www.google.com/calendar/ y controla la configuración de las notificaciones de todo tu calendario.         Si reenvías esta invitación, los destinatarios podrían cambiar tu respuesta de confirmación de asistencia. Más información                                                                                                    | indecion. STAT                        |                                                                                                    |   |
| Reunion inicio prácticas         Cuándo       mar 20 de Oct de 2015 11:00 – 12:00 Madrid         Dónde       STAF (mapa)         Calendario       Jaura entregues@gmail.com         Quién       • Laura DZ- organizador         • Laura Domínguez- creador    Invitación de Google Calendar Recibes este mensaje de cortesía en la dirección Jauradz87@outlook.com de la cuenta porque eres uno de los participantes de este evento. Si ya no quieres recibir más avisos sobre este evento, recházalo. Si lo prefieres, solicita una cuenta de Google en https://www.google.com/calendar/ y controla la configuración de las notificaciones de todo tu calendario. Si reenvías esta invitación, los destinatarios podrían cambiar tu respuesta de confirmación de asistencia. Más información invite.ics                                                                                                    | Laura Do                              | mínguez ha aceptado esta invitación.                                                                                                    |   |
| Cuándo       mar 20 de Oct de 2015 11:00 – 12:00 Madrid         Dónde       STAF (mapa)         Calendario       Jaura entregues@gmail.com         Quién       - Laura DZ- organizador         - Laura Domínguez- creador       - Laura Domínguez- creador         Invitación de Google Calendar       Recibes este mensaje de cortesía en la dirección Jauradz87@outlook.com de la cuenta porque eres uno de los participantes de este evento.         Si ya no quieres recibir más avisos sobre este evento, recházalo. Si lo prefieres, solicita una cuenta de Google en <a href="https://www.google.com/calendar/">https://www.google.com/calendar/</a> y controla la configuración de las notificaciones de todo tu calendario.         Si reenvías esta invitación, los destinatarios podrían cambiar tu respuesta de confirmación de asistencia. Más información                                                                                                    | Reunion                               | inicio prácticas                                                                                                    |   |
| Dónde       STAF (mapa)         Calendario       laura entre gues @gmail.com         Quién       - Laura DZ- organizador         - Laura Domínguez- creador       - Laura Domínguez- creador         Invitación de Google Calendar       Recibes este mensaje de cortesía en la dirección lauradz87@outlook.com de la cuenta porque eres uno de los participantes de este evento.         Si ya no quieres recibir más avisos sobre este evento, recházalo. Si lo prefieres, solicita una cuenta de Google en <a href="https://www.google.com/calendar/">https://www.google.com/calendar/</a> y controla la configuración de las notificaciones de todo tu calendario.         Si reenvías esta invitación, los destinatarios podrían cambiar tu respuesta de confirmación de asistencia. Más información                                                                                                    | Cuándo                                | mar 20 de Oct de 2015 11:00 - 12:00 Madrid                                                                                                    |   |
| Calendario       Jaura entregues@gmail.com         Quién       • Laura DZ- organizador         • Laura Domínguez- creador       • Laura Domínguez- creador         Invitación de Google Calendar       Recibes este mensaje de cortesía en la dirección Jauradz87@outlook.com de la cuenta porque eres uno de los participantes de este evento.         Si ya no quieres recibir más avisos sobre este evento, recházalo. Si lo prefieres, solicita una cuenta de Google en <a href="https://www.google.com/calendar/">https://www.google.com/calendar/</a> y controla la configuración de las notificaciones de todo tu calendario.         Si reenvías esta invitación, los destinatarios podrían cambiar tu respuesta de confirmación de asistencia. Más información         Image: seta invitación, los destinatarios podrían cambiar tu respuesta de confirmación de asistencia.                                                                                                    | Dónde                                 | STAF ( <u>mapa</u> )                                                                                                    |   |
| Quién       • Laura DZ- organizador         • Laura Domínguez- creador    Invitación de <u>Google Calendar</u> Recibes este mensaje de cortesía en la dirección <u>lauradz87@outlook.com</u> de la cuenta porque eres uno de los participantes de este evento. Si ya no quieres recibir más avisos sobre este evento, recházalo. Si lo prefieres, solicita una cuenta de Google en     Si reenvías esta invitación, los destinatarios podrían cambiar tu respuesta de confirmación de asistencia. <u>Más información</u> invite.ics                                                                                                    | Calendario                            | laura.entregues@gmail.com                                                                                                    |   |
| Laura Domínguez- creador Invitación de <u>Google Calendar</u> Recibes este mensaje de cortesía en la dirección <u>lauradz87@outlook.com</u> de la cuenta porque eres uno de los participantes de este evento. Si ya no quieres recibir más avisos sobre este evento, recházalo. Si lo prefieres, solicita una cuenta de Google en <a href="https://www.google.com/calendar/">https://www.google.com/calendar/</a> y controla la configuración de las notificaciones de todo tu calendario. Si reenvías esta invitación, los destinatarios podrían cambiar tu respuesta de confirmación de asistencia. <u>Más información invite.ics </u>                                                                                                    | Quién                                 | Laura DZ- organizador                                                                                                    |   |
| Invitación de <u>Google Calendar</u><br>Recibes este mensaje de cortesía en la dirección <u>lauradz87@outlook.com</u> de la cuenta porque eres uno de los participantes de este evento.<br>Si ya no quieres recibir más avisos sobre este evento, recházalo. Si lo prefieres, solicita una cuenta de Google en<br>https://www.google.com/calendar/ y controla la configuración de las notificaciones de todo tu calendario.<br>Si reenvías esta invitación, los destinatarios podrían cambiar tu respuesta de confirmación de asistencia. <u>Más información</u><br>invite.ics                                                                                                    |                                       | Laura Domínguez- creador                                                                                                    |   |
| Recibes este mensaje de cortesía en la dirección <u>lauradz87@outlook.com</u> de la cuenta porque eres uno de los participantes de este evento.<br>Si ya no quieres recibir más avisos sobre este evento, recházalo. Si lo prefieres, solicita una cuenta de Google en<br><u>https://www.google.com/calendar/</u> y controla la configuración de las notificaciones de todo tu calendario.<br>Si reenvías esta invitación, los destinatarios podrían cambiar tu respuesta de confirmación de asistencia. <u>Más información</u><br>invite.ics                                                                                                    | Invitación de                         | Google Calendar                                                                                                    |   |
| Si ya no quieres recibir más avisos sobre este evento, recházalo. Si lo prefieres, solicita una cuenta de Google en<br>https://www.google.com/calendar/ y controla la configuración de las notificaciones de todo tu calendario.<br>Si reenvías esta invitación, los destinatarios podrían cambiar tu respuesta de confirmación de asistencia. <u>Más información</u><br>invite.ics                                                                                                    | Recibes este                          | mensaje de cortesía en la dirección lauradz87@outlook.com de la cuenta porque eres uno de los participantes de este evento.                                                                                   |   |
| Si reenvías esta invitación, los destinatarios podrían cambiar tu respuesta de confirmación de asistencia. <u>Más información</u>                                                                                                    | Si ya no quie<br><u>https://www.q</u> | res recibir más avisos sobre este evento, recházalo. Si lo prefieres, solicita una cuenta de Google en<br><u>oogle.com/calendar/</u> y controla la configuración de las notificaciones de todo tu calendario. |   |
| invite.ics                                                                                                    | Si reenvías es                        | sta invitación, los destinatarios podrían cambiar tu respuesta de confirmación de asistencia. <u>Más información</u>                                                                                          |   |
| invite.ics                                                                                                    |                                       |                                                                                                    |   |
|                                                                                                    | invite.ics                            |                                                                                                    |   |
|                                                                                                    |                                       |                                                                                                    | _ |

• También puede consultarse en la cita del calendario aquellos asistentes a la reunión.

| 90                                | <b>4</b> ♥   <del>-</del> |                        |                 |                | Reunio                         | on inicio prácticas - Reunión                                                                               | a line - constants                                                                   |             |      | X        |
|-----------------------------------|---------------------------|------------------------|-----------------|----------------|--------------------------------|----------------------------------------------------------------------------------------------------|--------------------------------------------------------------------------------------|-------------|------|----------|
| Archivo Rei                       | unión Inserta             | ar Format              | to de texto     | Revisar        |                                |                                                                                                    |                                                                                      |             |      | △ ?      |
| Cancelar Copiar<br>reunión calenc | a Mi 🚕 Reenvia<br>Jario   | ario<br>Ir • Cita      | Programación    | Seguimiento    | Contacto con<br>los asistentes | <ul> <li>Libreta de direcciones</li> <li>✓ Comprobar nombres</li> <li>✓ ♣ Opciones de respuesta </li> </ul> | <ul> <li>No dispo * O Periodicidad</li> <li>15 minutos * S Zonas horarias</li> </ul> | Categorizar | Zoom |          |
| Δ.                                | rciones                   |                        | Mostrar         |                |                                | Asistentes                                                                                                  | Opciones 🕞                                                                           | Etiquetas   | Zoom |          |
| 1 asistente a                     | ceptaron, 0 acept         | taron provisio         | nalmente, 0 rec | hazaron la reu | nión.                          |                                                                                                    |                                                                                      |             |      |          |
|                                   | De                        | าสนาสน <u>2</u> 67 เอง | Juliook.com     |                |                                |                                                                                                    |                                                                                      |             |      |          |
| Enviar                            | Para                      | laura.entreq           | ues@gmail.com   |                |                                |                                                                                                    |                                                                                      |             |      |          |
|                                   | Asunto:                   | Reunion ini            | cio prácticas   |                |                                |                                                                                                    |                                                                                      |             |      |          |
|                                   | Ubicación:                | STAF                   |                 |                |                                |                                                                                                    |                                                                                      |             |      | <b>•</b> |
|                                   | Inicio:                   | martes 20/10           | 0/2015          | · 11:00        | -                              | Todo el día                                                                                                 |                                                                                      |             |      |          |
|                                   | Finalización:             | martes 20/10           | 0/2015          | · 12:00        | -                              |                                                                                                    |                                                                                      |             |      |          |
|                                   |                           |                        |                 |                |                                |                                                                                                    |                                                                                      |             |      | 29 A     |
|                                   |                           |                        |                 |                |                                |                                                                                                    |                                                                                      |             |      |          |
| 1 Ver más                         | acerca de: laurad         | dz87@outlool           | k.com.          |                |                                |                                                                                                    |                                                                                      |             | 25   | 2 •      |

• La barra de Reunión aparece cuando marcamos un evento de este tipo.

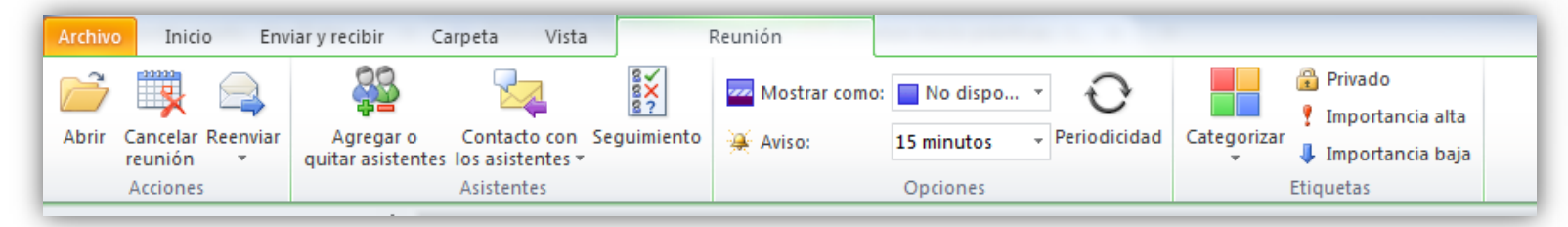

• Podemos cancelar reuniones, reenviarlas a los asistentes, agregar o quitar asistentes, o ver qué asistentes han aceptado la reunión y cuáles no.

| ■  🚽 🔊 ७ 🍲 🔻   🖛                                         |                                                                                 | Reunion inicio práctica          | s - Reunió | n                     |                  |  | - <b>•</b> X |  |  |
|----------------------------------------------------------|---------------------------------------------------------------------------------|----------------------------------|------------|-----------------------|------------------|--|--------------|--|--|
| Archivo Reunión Ins                                      | sertar Formato d                                                                | o de texto Revisar               |            |                       |                  |  |              |  |  |
| Cancelar Copiar a Mi 🚑 🗸<br>reunión calendario           | Cita Cita Programación Seguimiento                                              | Contacto con<br>los asistentes * | Opciones   | <b>P</b><br>Etiquetas | <b>Q</b><br>Zoom |  |              |  |  |
| Acciones                                                 | Mostrar                                                                         | Asistentes                       |            |                       | Zoom             |  |              |  |  |
| Se han recibido las siguientes                           | s respuestas para est                                                           | a reunión:                       |            |                       |                  |  |              |  |  |
| ⊠ <sub>1</sub> Nombre                                    | Asiste                                                                          | ncia                             |            | Respu                 | esta             |  |              |  |  |
| Iauradz87@outlook.com                                    | ✓ lauradz87@outlook.com         Organizador de la reunión         No disponible |                                  |            |                       |                  |  |              |  |  |
| ✓ laura.entregues@gmail.com Asistente necesario Aceptada |                                                                                 |                                  |            |                       |                  |  |              |  |  |
| Haga clic aquí para agregar un nombre                    |                                                                                 |                                  |            |                       |                  |  |              |  |  |
|                                                          |                                                                                 |                                  |            |                       |                  |  |              |  |  |

- Muchas personas usan una lista de tareas pendientes, ya sea en papel, en una hoja de cálculo o en una combinación de papel y medios electrónicos.
- En Outlook puede combinar diversas listas en una, obtener avisos y realizar un seguimiento del progreso de las tareas.

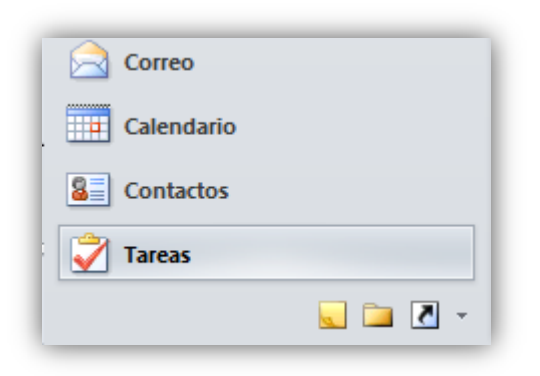

| 0 🗄 🔜 🤊 🖨 🙆 🗉 📼                                                                                                    | Taress (Sólo este equipo) - lauradx87@outlook.com - Microsoft Outlook                                                                                                    | 🕞 – 🗊 🗙                                                                                                    |
|----------------------------------------------------------------------------------------------------|----------------------------------------------------------------------------------------------------|----------------------------------------------------------------------------------------------------|
| Archivo Inicio Enviar y recibir                                                                                                    | Carpeta Vista                                                                                                    | ۵ (؟                                                                                                    |
| Nueva Nuevo mensaje de Nuevos tarea correo electrónico elementos ~                                                                                                    | Import       Import       Import | lo Buscar un contacto *<br>tancia alta Libreta de direcciones<br>rtancia baja                                                                                                    |
| NUEVO                                                                                                    | Liminar Responder Administrartarea Seguimiento Vista actuali Acciones Etiquetas                                                                                                    | Buscar                                                                                                    |
| <ul> <li>Mis tareas</li> <li>Vista de tareas pendientes</li> </ul>                                                                                                    | Buscar en Tareas (Sólo este equipo) (Ctri-B)                                                                                                    | ◀ octubre 2015 ►                                                                                                    |
| 🔰 Tareas (Sólo este equipo) - nyssa                                                                                                    | D 🖸 Asunto Vencimiento 🔺 Categorias 🛛                                                                                                    | luma miju viså do<br>28 29 30 1 2 3 4                                                                                                    |
| 🛃 Tareas (Sólo este equipo) - laura                                                                                                    | Haga dicaqui para agregar un nuevo Tarea                                                                                                    | 5 6 7 8 9 10 11                                                                                                    |
| Correo Coreo Coelentario Contactos Contactos C | Huser la compris                                                                                                    | 12       13       14       15       16       17       18         19       20       21       22       23       24       25       26       27       28       29       30       11       2       34       5       6       7       6       Mainaa         Curso de outlook       13:00       20:00       20:00       20:00       20:00       20:00       20:00       20:00       20:00       20:00       20:00       20:00       20:00       20:00       20:00       20:00       20:00       20:00       20:00       20:00       20:00       20:00       20:00       20:00       20:00       20:00       20:00       20:00       20:00       20:00       20:00       20:00       20:00       20:00       20:00       20:00       20:00       20:00       20:00       20:00       20:00       20:00       20:00       20:00       20:00       20:00       20:00       20:00       20:00       20:00       20:00       20:00       20:00       20:00       20:00       20:00       20:00       20:00       20:00       20:00       20:00       20:00       20:00       20:00       20:00       20:00       20:00       20:00       20:00       20:00 |
| 📃 🚞 🗷 +                                                                                                    |                                                                                                    |                                                                                                    |
| Elementos: 1                                                                                                    | 灯 Conectado a Windows Live Hotmail                                                                                                    | 🔲 🛱 100% 🔿 — (                                                                                                    |

• La barra de la lista de tareas contiene las acciones más comunes que se utilizan para tomar anotaciones en la lista de tareas.

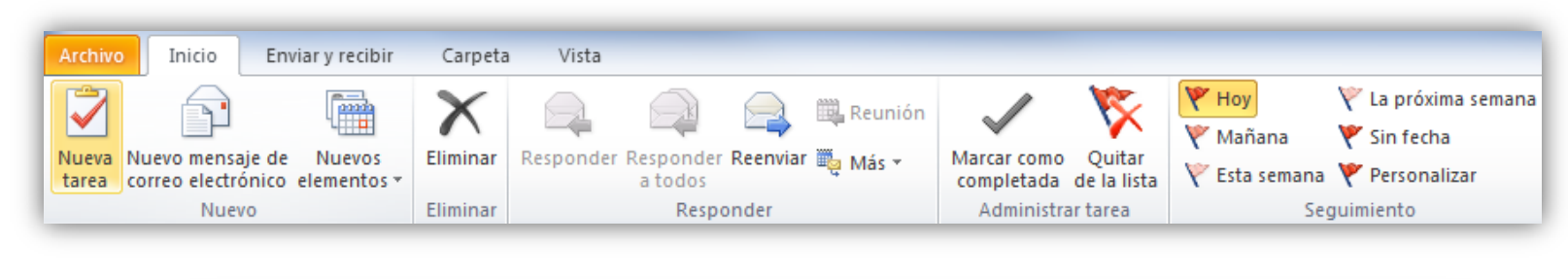

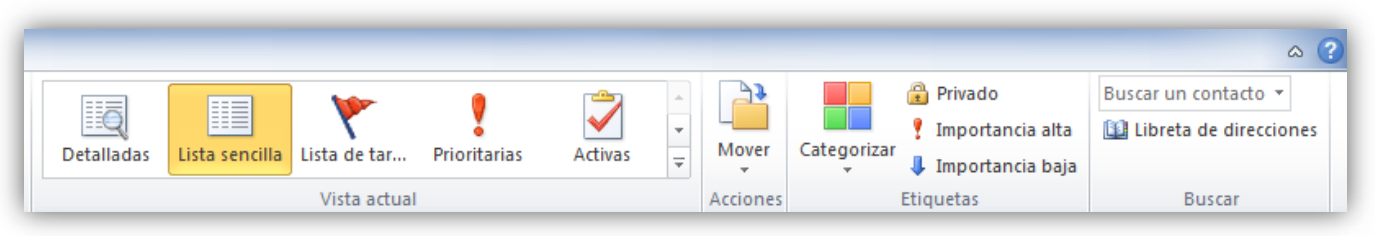

- El menú emergente de la lista de tareas
  - Este es el menú emergente de la lista de tareas, donde podemos encontrar las operaciones más utilizadas a la hora de planificar nuestras tareas.
  - Para acceder a él debemos situarnos sobre la lista de tareas y hacer clic con el botón derecho del ratón.

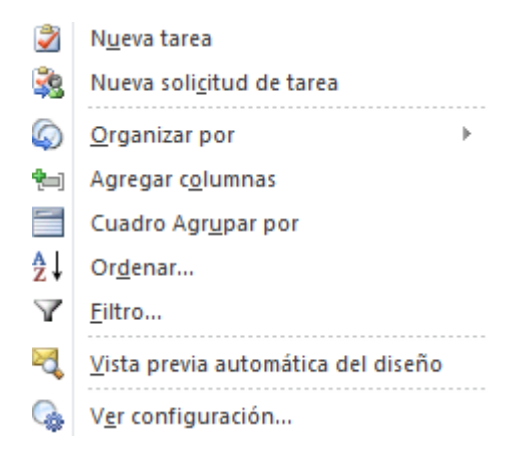

- En la pestaña Vista podremos configurar la manera en la que se visualizan las tareas.
- También podremos cambiar como se organizan las tareas.

| 0 📑                | R 9 6                 | i 😥 🗈        | Ŧ             | -                                          |       | -                          | _                            | Т        | Tareas (Sólo este equipo) - lauradz87@outlook.com - Mi                                 | icrosoft Out            | look                  |                                 |                        |                   |                           |                               |
|--------------------|-----------------------|--------------|---------------|--------------------------------------------|-------|----------------------------|------------------------------|----------|----------------------------------------------------------------------------------------|-------------------------|-----------------------|---------------------------------|------------------------|-------------------|---------------------------|-------------------------------|
|                    | Inicio                | Enviar       | y recibir     | Carpeta                                    | Vista |                            |                              |          |                                                                                        |                         |                       |                                 |                        |                   |                           |                               |
| Cambiar<br>vista * | Ver<br>configurac     | Restal       | blecer ?      | Cate <u>q</u> orías<br><u>I</u> mportancia |       | 🚩 Fec <u>h</u> a de inicio | Y <u>F</u> echa de vencimier | to       | i Ţipo<br>→ ↑↓ Orden inverso<br>→ ♣≕ Agregar columnas<br>→ ♠= Expandir o contraer → ni | Panel de<br>avegación * | Panel de<br>lectura * | Barra de tareas<br>pendientes ▼ | Panel de<br>personas * | Ventana<br>Avisos | Abrir en<br>ventana nueva | Cerrar todos<br>los elementos |
|                    |                       |              | 1             | •                                          |       |                            | Organización                 |          |                                                                                        |                         | Diseño                |                                 | Panel de personas      |                   | Ventana                   |                               |
| Detall             | adas Lista            | a sencilla   | Lista de tar  | . Prioritaria:                             | ; (Só | lo este equipo) (Ctrl+B)   |                              | ٩        |                                                                                        |                         |                       |                                 |                        |                   |                           |                               |
|                    | 2                     |              | 20            |                                            | larci | a: fecha de vencimiento    | Hoy arriba                   |          |                                                                                        |                         |                       |                                 |                        |                   |                           |                               |
| Activ              | as Com                | npletad      | Hoy           | Próximos 7                                 | va t  | area                       |                              | _        |                                                                                        |                         |                       |                                 |                        |                   |                           |                               |
| Venci              | das Asi               | kignadas     | Tareas del    |                                            |       |                            | [                            | <b>Y</b> |                                                                                        |                         |                       |                                 |                        |                   |                           |                               |
| A                  | <u>d</u> ministrar vi | istas        |               |                                            |       |                            |                              |          |                                                                                        |                         |                       |                                 |                        |                   |                           |                               |
| G                  | uardar la vis         | sta actual o | omo una nu    | eva                                        |       |                            |                              |          |                                                                                        |                         |                       |                                 |                        |                   |                           |                               |
| A                  | plicar la vist        | a actual a   | otras carpeta | is de tareas                               |       |                            |                              |          |                                                                                        |                         |                       |                                 |                        |                   |                           |                               |

- Podemos añadir dos tipos de tareas:
  - Tareas simples: Para añadir una tarea simple debemos situarnos sobre Haga clic aquí para agregar un nuevo Tarea
     y escribir la tarea a realizar después pulsar la tecla Enter del teclado y la tarea se añade a la lista.
    - También encontramos una caja de texto similar para crear una tarea en la barra de Tareas pendientes.

Escriba una nueva tarea

- Tareas completas: deberemos entrar en la ventana **Tarea**, para ello tenemos varias opciones:
  - Haciendo doble clic en la lista de tareas
  - Pulsando con el botón derecho del ratón sobre la lista de tareas y escogiendo la opción Nueva tarea del menú emergente
  - Pulsando sobre el botón Nueva Tarea de la barra de la lista de tareas.

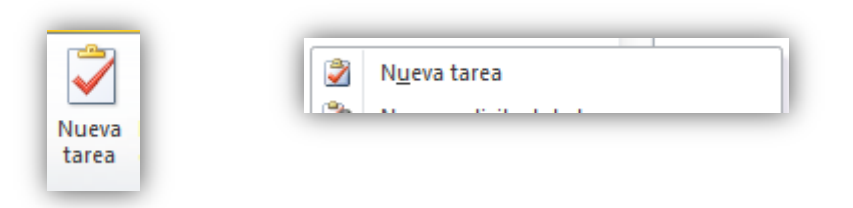

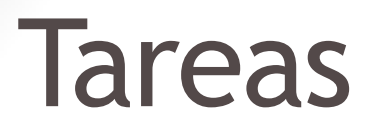

| 2 🔒 🤊 (*                                                                                                    |              |                |                                                                                                    | Lavar el co                            | che - Tarea   |                         |                                 |      |     |
|----------------------------------------------------------------------------------------------------|--------------|----------------|----------------------------------------------------------------------------------------------------|----------------------------------------|---------------|-------------------------|---------------------------------|------|-----|
| Archivo Tar                                                                                                    | ea Inser     | rtar Formato d | e texto Revis                                                                                                    | ar                                     |               |                         |                                 |      | ~ ? |
|                                                                                                    |              |                | A     A     A | à 🚣                                    | ð             | ۳                       | 🔒 Privado<br>🍷 Importancia alta | 2    |     |
| Guardar Elimina<br>y cerrar                                                                                                    | r Reenviar   | Tarea Detalles | Marcar como Asi<br>completada ta                                                                                                    | ignar Enviar informe<br>area de estado | Periodicidad  | Categorizar Seguimiento | 🌲 Importancia baja              | Zoom |     |
| Accione                                                                                                    | 25           | Mostrar        | Admin                                                                                                    | istrar tarea                           | Periodicidad  | Etiquet                 | as                              | Zoom |     |
| Ovence en 2 de la companya de la companya de la | lías.        |                |                                                                                                    |                                        |               |                         |                                 |      |     |
| Asunto:                                                                                                    | Lavar el coo | :he            |                                                                                                    |                                        |               |                         |                                 |      |     |
| Inicio:                                                                                                    | miércoles 2  | 1/10/2015 -    | Estado: E                                                                                                    | En curso                               |               |                         |                                 |      | -   |
| Vencimiento:                                                                                                    | viernes 23/  | 10/2015 -      | Prioridad:                                                                                                    | Normal 🔹 %                             | completado:   | 0%                      |                                 |      |     |
| Aviso:                                                                                                    | Ninguno      |                | Ninguno                                                                                                    | 🔄 🐠 Propi                              | etario: Laura | Dominguez               |                                 |      |     |
|                                                                                                    |              |                |                                                                                                    |                                        |               |                         |                                 |      |     |
|                                                                                                    |              |                |                                                                                                    |                                        |               |                         |                                 |      |     |
|                                                                                                    |              |                |                                                                                                    |                                        |               |                         |                                 |      |     |
|                                                                                                    |              |                |                                                                                                    |                                        |               |                         |                                 |      |     |
|                                                                                                    |              |                |                                                                                                    |                                        |               |                         |                                 |      |     |
|                                                                                                    |              |                |                                                                                                    |                                        |               |                         |                                 |      |     |

#### Tareas

- La banda de opciones
  - Permite opciones como guardar la tarea o aplicar más detalles, marcarla como completada o asignar esa tarea a un contacto que deba realizarla.

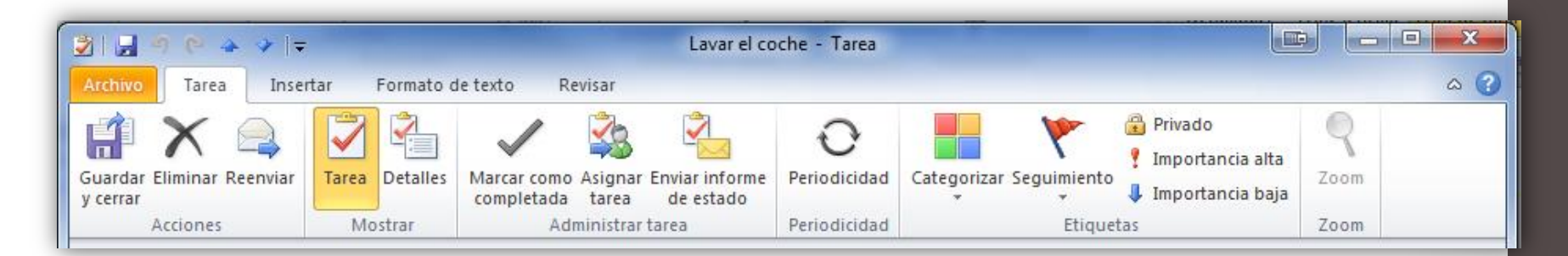

#### Tarea

Inicio:

• <sup>Vencimiento:</sup> En estos campos podemos especificar el Inicio y el Vencimiento de la tarea en cuestión.

• Prioridad: En estos campos especificamos el Estado de la tarea (No comenzada, en curso, etc) y la Prioridad de la misma (Baja, Normal, Alta).

 Aviso: Aquí podemos indicar que nos avise con el sonido predeterminado o pulsando sobre podemos escoger el fichero de audio que deseemos se ejecute cuando llegue el momento.

#### Tarea

- En el área en blanco disponible podemos escribir un texto para aclarar mejor las características de la tarea a realizar.
- En la sección **Detalles**, en **Mostrar** podemos apuntar la fecha de finalización, las horas empleadas en la tarea, el kilometraje, y otros detalles.

| Fecha de finalización:                             | Ninguno 👻 |              |  |
|----------------------------------------------------|-----------|--------------|--|
| Trabajo total:                                     | 0 horas   | Kilometraje: |  |
| Trabajo real:                                      | 0 horas   | Facturación: |  |
| Organización:                                      |           |              |  |
| Lista de actualización:<br>Crear una copia no asig | nada      |              |  |

#### Tarea repetitiva

- Las tareas repetitivas funcionan de la misma manera que las tareas simples, pero se repiten cada cierto tiempo. Accedemos con el botón Periodicidad
- Funcionan de la misma manera que las citas repetitivas que vimos anteriormente.

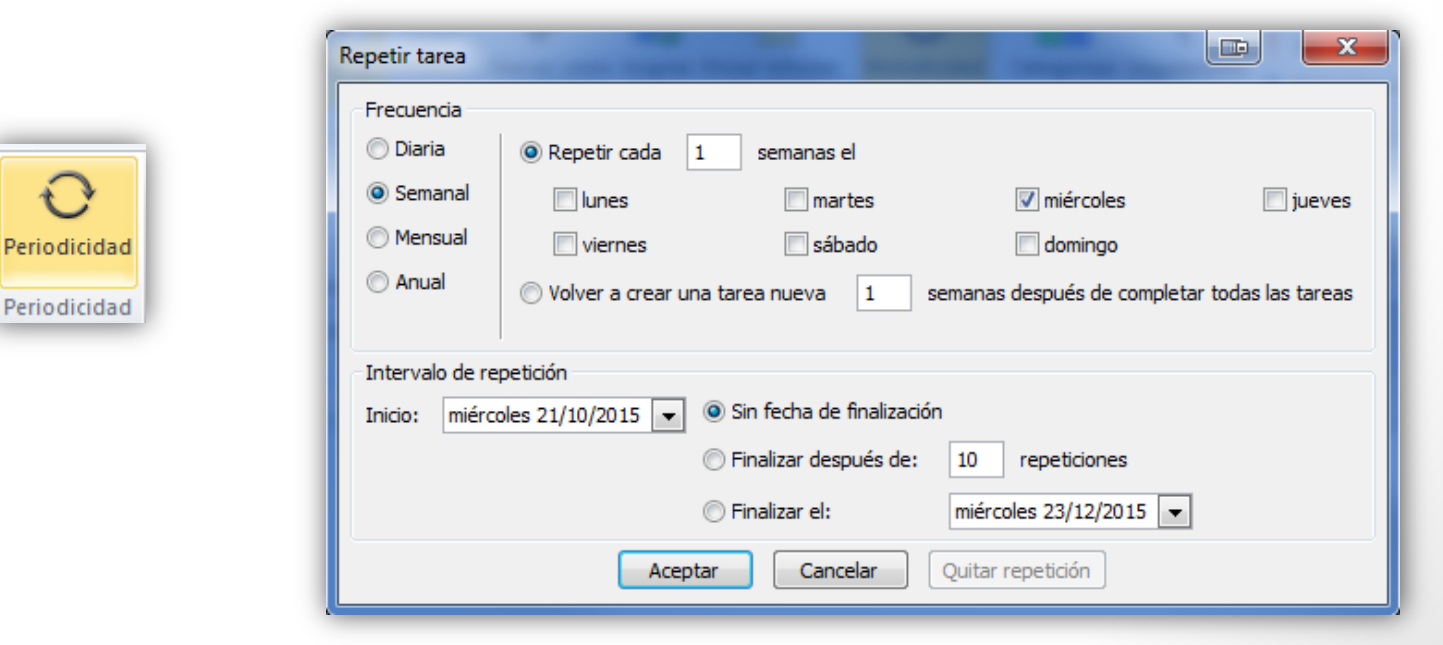

#### Eliminar tareas

- Si se trata de una tarea simple, podemos eliminarla con el botón Supr o con el botón derecho → Eliminar.
- Si se trata de una tarea repetitiva tendremos dos opciones:
  - Eliminar todas : Elimina la tarea seleccionada para ese día en concreto, y también el resto de repeticiones de las que posea esa misma tarea.
  - Eliminar esta: Elimina la tarea seleccionada pero mantiene el resto de repeticiones de la misma tarea.

#### Marcar tareas

- Las tareas pueden ser marcadas como completadas una vez las hayamos terminado, para llevar un control sobre las tareas realizadas y las que nos faltan por hacer.
- En la lista de tareas, cada línea correspondiente a una tarea dispone de un recuadro el cual por defecto al crear la tarea está libre de marcado, indicando que la tarea no se ha realizado todavía. Pero cuando la hemos finalizado podemos marcarla para así dejar claro que esa tarea ya ha sido realizada.
- Aquí podemos observar como las tareas marcadas como ya realizadas son automáticamente tachadas para dejar bien claro que la tarea ha terminado.

 Accedemos a las notas a través del acceso directo de la barra izquierda.

Notas

 Aparecen en la parte central de la pantalla las notas que tenemos escritas en el ordenador

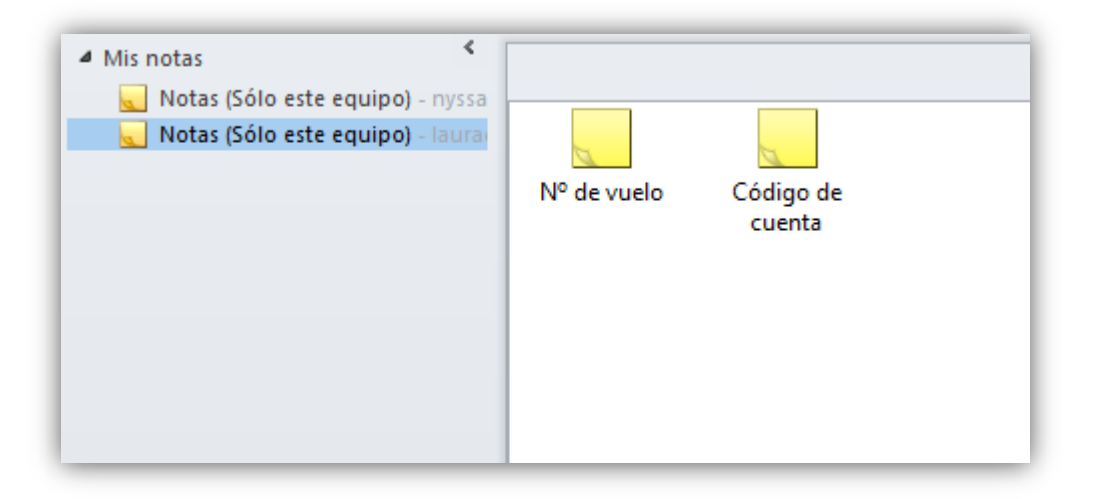

#### • La barra de botones de Notas

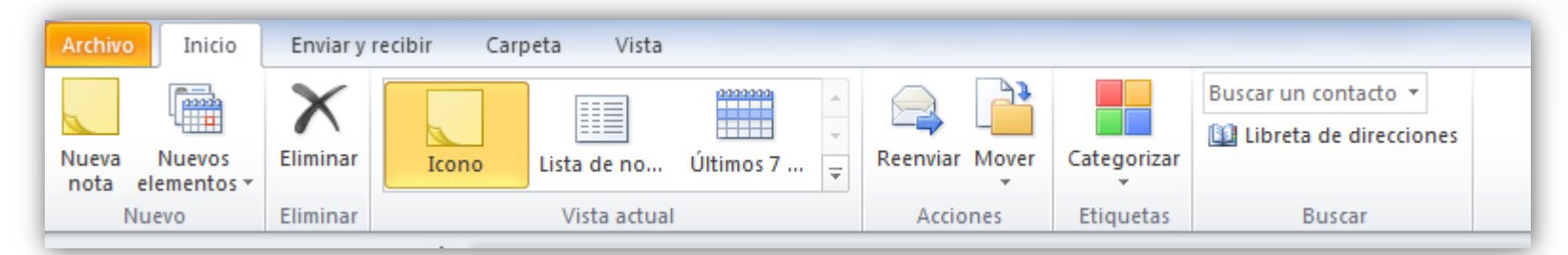

• El menú emergente de notas

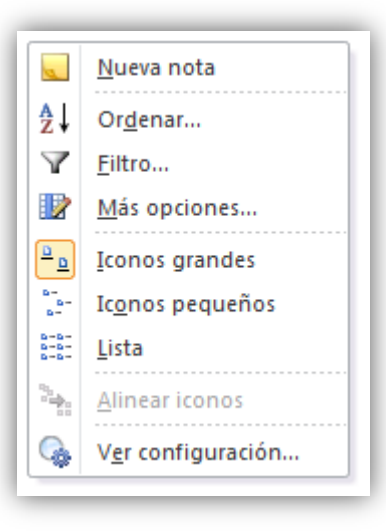

 Además del menú emergente de la pantalla de notas también disponemos de un menú emergente para cada nota específica. Para acceder a él debemos hacer clic con el botón derecho sobre la nota en cuestión.

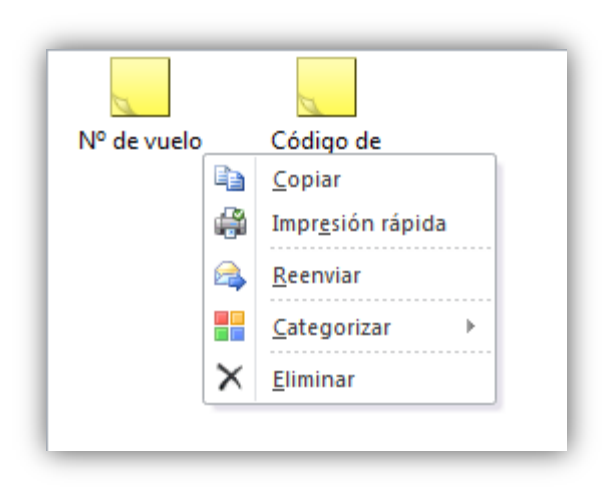

### **Crear Notas**

- Podemos añadir una nota de diversas maneras:
  - Haciendo doble clic sobre el panel de notas
  - Haciendo clic con el botón derecho del ratón sobre el panel de notas y escoger la opción Nueva nota del menú emergente
  - Haciendo clic sobre el botón Nuevo de la barra de botones de Notas

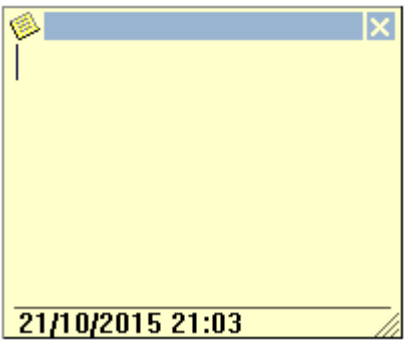

- Podemos apreciar que es tal cual como si fuera un Post-it, además indica la fecha y la hora de la creación.
- En la esquina superior izquierda podemos ver el icono , si pulsamos sobre él nos aparece un menú emergente con las opciones disponibles para la nota como por ejemplo la opción que sirve para cerrar la nota, al igual que el botón situado en la esquina superior derecha de la nota .

| 1  | ×                        |
|----|--------------------------|
|    | <u>N</u> ota             |
|    | G <u>u</u> ardar como    |
| ×  | <u>E</u> liminar         |
| 2  | <u>R</u> eenviar         |
| Ж  | Cor <u>t</u> ar          |
| Þ  | Copiar                   |
| Ē. | Pegar                    |
|    | <u>C</u> ategorizar ▶    |
|    | Contacto <u>s</u>        |
|    | <u>G</u> uardar y cerrar |

# Editar y modificar notas

- Para editar una nota después de haber sido creada, simplemente debemos hacer doble clic sobre ella, o pulsar con el botón derecho del ratón sobre ella y hacer clic en Abrir.
- Las modificaciones que podemos hacer sobre la nota son mínimas:
  - Podemos aplicarle una categoría
  - Podemos asignarle Contactos a la nota

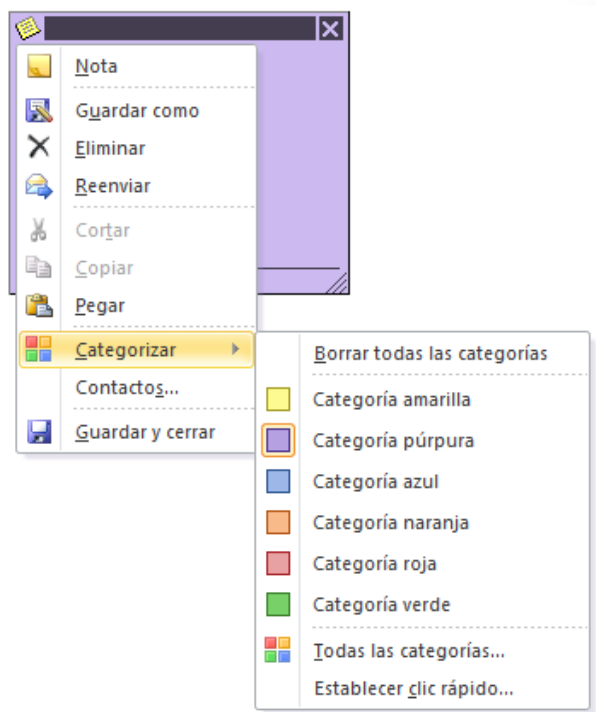

#### Eliminar notas

Eliminar

Eliminar

- Para eliminar una nota disponemos de varias opciones:
  - Seleccionar la Nota y pulsar sobre la tecla **Supr** del teclado.
  - Hacer clic con el botón derecho del ratón sobre la nota que deseemos eliminar y hacer clic sobre la opción **Eliminar** del menú emergente de la nota.
  - O también podemos seleccionar la Nota y pulsar sobre el botón Eliminar de la barra de botones de Notas.

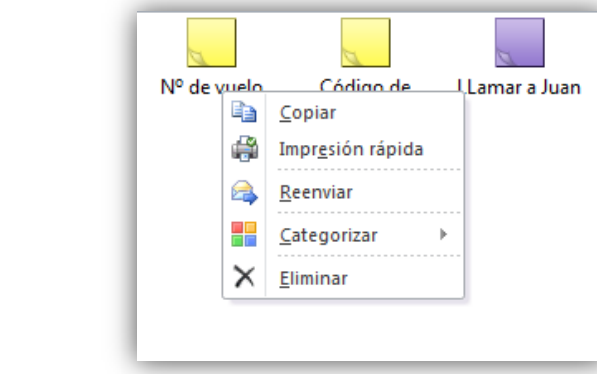

# Diario

• El diario sirve para llevar un diario de las cosas que hemos ido haciendo. La primera vez que lo abramos aparecerá un aviso para unir automáticamente ciertas acciones.

|                                                                                                    | Opciones del Diario                                                                                                    |                                                                                                    |
|----------------------------------------------------------------------------------------------------|----------------------------------------------------------------------------------------------------|----------------------------------------------------------------------------------------------------|
| licrosoft Outlook  El Diario puede seguir automáticamente los documentos de Microsoft Office y los mensajes de correo electrónico asociados a un contacto, pero la página Actividades de un contacto también realiza un seguimiento de los mensajes de correo electrónico sin necesidad del Diario. | Diario Grabar automáticamente estos elementos: Cancelación de la reunión Convocatoria de reunión Mensaje de correo electrónico Respuesta a la reunión Respuesta a la tarea | Para estos contactos:<br><br>.anaam.<br>Alba Marchador Vázquez<br>Albert Álvarez Marín<br>Ana Terrén Cervera           |
| ¿Desea activar el Diario?                                                                                                    | Grabar también archivos de:                                                                                                    | Al hacer doble clic en una entrada del Diario:                                                                         |
| Sí No                                                                                                    | Microsoft Excel<br>Microsoft Office Access<br>Microsoft PowerPoint<br>Microsoft Word                                                                                       | <ul> <li>Abrir la entrada del Diario</li> <li>Abrir el elemento correspondiente a la<br/>entrada del Diario</li> </ul> |
|                                                                                                    |                                                                                                    | Autoarchivar entradas del Diario                                                                                       |
|                                                                                                    |                                                                                                    | Aceptar Cancelar                                                                                                    |

# Diario

| 0 🗄 😹 🤊 🌞 🙆 🖻 📼                                   | Diario (Solo este equipo) - lauradz87@outlook.com → Microsoft Outlook                                                                                                    |                                         |
|---------------------------------------------------|----------------------------------------------------------------------------------------------------|-----------------------------------------|
| Archivo Inicio Enviar y recibir                   | Carpeta Vista                                                                                                    | ۵ (؟)                                   |
| Entrada Nuevos<br>del Diario elementos *<br>Nuevo | Dio     Semana     Mes       Crganización     rs       Vista actual     Vista actual                                                                                       |                                         |
| 4 Mis diarios                                     |                                                                                                    | >                                       |
| Diario (Solo este equipo) - nyssa                 | buscar en Diano (Solo este equipo) (L(tri-b)                                                                                                    | ✓ octubre 2015<br>lu ma mi ju vi sá do  |
| Diario (Solo este equipo) - laura                 | octubre 2015 _ noviemb                                                                                                    | 28 29 30 1 2 3 4                        |
|                                                   | v<br>o 18. lunes 19. martes 20. miércoles 21. jueves 22. viernes 23. sábado 24. domingo 25. lunes 26. martes 27. miércoles 28. jueves 29. viernes 30. sábado 31. domingo 1 | 5 6 7 8 9 10 11<br>12 13 14 15 16 17 18 |
|                                                   | Tipo de entrada: Llamada telefónica                                                                                                    | 19 20 21 22 23 24 25                    |
|                                                   | Ulamara Pedro                                                                                                    | 2 3 4 5 6 7 8                           |
|                                                   | Tipo de entrada: Mensaje de correo electrónico                                                                                                    | Mañana<br>Curso de outlook              |
|                                                   | 😹 Enviar mensaje al Director                                                                                                    | 18:00 - 20:00<br>Carrer de València, 93 |
|                                                   |                                                                                                    | viernes                                 |
|                                                   |                                                                                                    | STAF<br>11:00 11:30                     |
|                                                   |                                                                                                    | Gran via de Carles III, 17              |
|                                                   |                                                                                                    | lunes, 02 de noviembre de 2015          |
|                                                   |                                                                                                    | 1 cita                                  |
|                                                   |                                                                                                    | Organizar por: Marca: fecha de   🔺      |
|                                                   |                                                                                                    | Escriba una nueva tarea                 |
|                                                   |                                                                                                    | 🔺 🦞 Hoy                                 |
|                                                   |                                                                                                    | Hacer la compra                         |
|                                                   |                                                                                                    |                                         |
|                                                   |                                                                                                    |                                         |
|                                                   |                                                                                                    |                                         |
|                                                   |                                                                                                    |                                         |
| Correo                                            |                                                                                                    |                                         |
| Calendario                                        |                                                                                                    |                                         |
| Contactos                                         |                                                                                                    |                                         |
| 🕎 Tareas                                          |                                                                                                    |                                         |
| Notas                                             |                                                                                                    |                                         |
| Lista de carpetas                                 |                                                                                                    |                                         |
| Accesos directos                                  |                                                                                                    |                                         |
| Jiario                                            |                                                                                                    |                                         |
| *                                                 | T m                                                                                                    | Ψ.                                      |
| Elementos: 2                                      | 灯 Conectado a Windows Live Hotmail                                                                                                    | □ 2 100%                                |

# Diario

#### • La barra de herramientas del Diario.

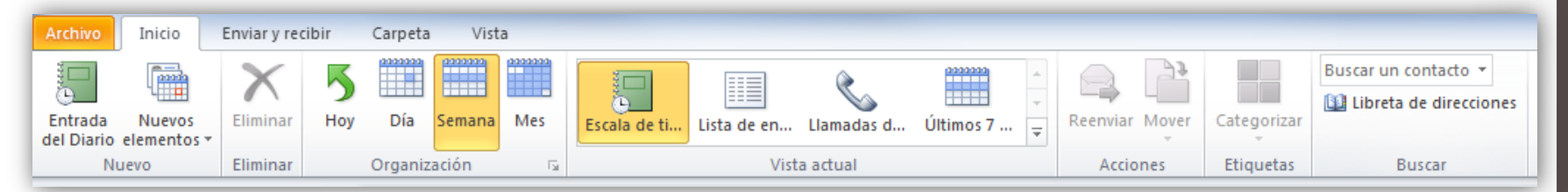

#### • El menú emergente del diario

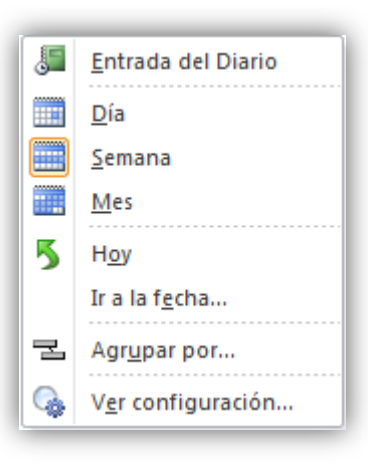

# Vistas disponibles

• El diario dispone principalmente de tres tipos de vistas diferentes como son:

333333

- Donde podemos ver en la pantalla del diario el día al completo dividido por las 24 horas del día.
- Jonde podemos ver en la pantalla del diario la semana completa dividida por los siete días de la semana.
- Donde podemos ver en la pantalla del diario el mes completo correspondiente a este mes.

### Entrada de diario

- Para crear una anotación en el diario disponemos de varias opciones:
  - Podemos hacer Doble Clic sobre el día en el que deseamos crear una anotación.
  - Podemos pulsar sobre Nuevo en la barra de herramientas del diario.

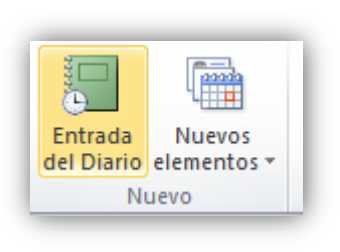

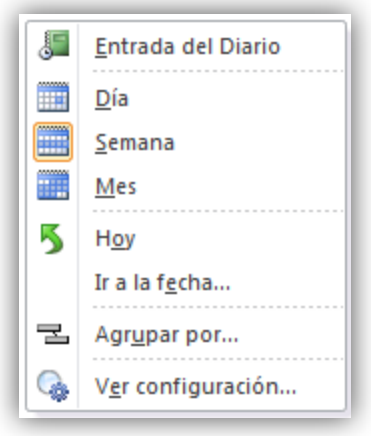

### Entrada de diario

- Nueva entrada de diario
  - Clasifica las entradas en: Llamadas telefónicas, Mensajes de correo electrónico, Aplicaciones del grupo Microsoft, etc.

| Ja 🧐 🚼 🤊 (                                                | ج 🗢 🔶 ا                                             | L                     | lamar a Pedro          | - Entrada d | el Diario |                           |                                                                                                    | Ξ Σ  | X |
|-----------------------------------------------------------|-----------------------------------------------------|-----------------------|------------------------|-------------|-----------|---------------------------|----------------------------------------------------------------------------------------------------|------|---|
| Archivo                                                   | Entrada del Dia                                     | ario Insert           | tar Format             | o de texto  | Revisar   |                           |                                                                                                    | ~    | 0 |
|                                                           | $\mathbf{X}$                                        | Ċ                     | ġ.                     |             |           | 88                        | Se a constante a constante a c | R    |   |
| Guardar Reen<br>y cerrar                                  | nviar Eliminar                                      | Iniciar<br>cronómetro | Pausar<br>temporizador | Categoriza  | r Privado | Libreta de<br>direcciones | Comprobar<br>nombres                                                                                                    | Zoom |   |
| Acciones                                                  |                                                     | Crono                 | ómetro                 | Etiquetas   |           | Non                       | nbres                                                                                                    | Zoom |   |
| Asunto: Llamar a Pedro                                    |                                                     |                       |                        |             |           |                           |                                                                                                    |      |   |
| Tipo de entrac                                            | Tipo de entrada: Llamada telefónica 🔹 Organización: |                       |                        |             |           |                           |                                                                                                    |      |   |
| Comienzo: jueves 22/10/2015 - 18:00 - Duración: O minutos |                                                     |                       |                        | •           |           |                           |                                                                                                    |      |   |
|                                                           |                                                     |                       |                        |             |           |                           |                                                                                                    |      |   |
|                                                           |                                                     |                       |                        |             |           |                           |                                                                                                    |      |   |
|                                                           |                                                     |                       |                        |             |           |                           |                                                                                                    |      | - |
|                                                           |                                                     |                       |                        |             |           |                           |                                                                                                    |      |   |

# **Configurar Opciones**

 Para acceder a las opciones de configuración del calendario debes acceder mediante la barra de menús en Archivo y después pulsar sobre Opciones y dentro de la pestaña que desees.

| pciones de Outlook                     |                                                                                                    |
|----------------------------------------|----------------------------------------------------------------------------------------------------|
| General                                | Opciones generales para trabaiar con Outlook.                                                                                        |
| Correo                                 |                                                                                                    |
| Calendario                             | Opciones de interfaz de usuario                                                                                                    |
| Contactos                              | ✓ Mostrar minibarra de herramientas al seleccionar <sup>①</sup>                                                                      |
| Tareas                                 | Habilitar vistas previas activas 🛈                                                                                                   |
| Notas y Diario                         | Lombinación de colores: Plateado                                                                                                    |
| Búsqueda                               |                                                                                                    |
| Móvil                                  | Personalizar la copia de Microsoft Office                                                                                            |
| Idioma                                 | Nombre de usuario: Laura                                                                                                    |
| Avanzado                               | Iniciales: LDZ                                                                                                    |
| Personalizar cinta de opciones         | Opciones de inicio                                                                                                    |
| Barra de herramientas de acceso rápido | Hacer que Outlook sea el programa predeterminado para el correo electrónico, los contactos y el calendario Programas predeterminados |
| Complementos                           |                                                                                                    |
| Centro de confianza                    |                                                                                                    |
|                                        |                                                                                                    |
|                                        |                                                                                                    |
|                                        |                                                                                                    |
|                                        |                                                                                                    |
|                                        |                                                                                                    |
|                                        |                                                                                                    |
|                                        |                                                                                                    |
|                                        |                                                                                                    |
|                                        | Arentar Cancelar                                                                                                    |
|                                        |                                                                                                    |

# **Configurar Correo**

• Permite modificar opciones predeterminadas de los correos.

| Opciones de Outlook                                                                                                    | x    |
|----------------------------------------------------------------------------------------------------|------|
| General Cambie la configuración para los mensajes que se creen y reciban.                                                               |      |
| Correo                                                                                                    |      |
| Calendario Redactar mensajes                                                                                                    |      |
| Contactos Cambie la configuración de edición para los mensajes. Opciones del editor                                                     | E    |
| Tareas <u>R</u> edactar mensajes en este formato: HTML <b>v</b>                                                                         |      |
| Notas y Diario                                                                                                    |      |
| Búsqueda Comprobar si <u>e</u> mpre la ortografía antes de enviar Ortografía <u>v</u> Autocorrección                                    |      |
| Móvil                                                                                                    |      |
| Idioma Cree o modificar firmas para los mensajes. <u>F</u> irmas                                                                        |      |
| Avanzado                                                                                                    |      |
| Personalizar cinta de opciones Use diseños de fondo para cambiar fuentes, estilos, colores y fondos Diseño de fondo y fuentes           |      |
| Barra de herramientas de acceso rápido                                                                                                  |      |
| Complementos                                                                                                    |      |
| Centro de confianza Personalice como se marcan los elementos como leidos al usar el Panel de lectura. Panel de lectura Panel de lectura |      |
| Llegada del mensaje                                                                                                    |      |
| Cuando lleguen mensajes nuevos:                                                                                                    |      |
| Cambiar momentáneamente el puntero del mouse                                                                                            |      |
| W Mostrar un icono de sobre en <u>l</u> a barra de tareas                                                                               |      |
| Mostrar una alerta de <u>e</u> scritorio Con <u>f</u> iguración de alerta de escritorio                                                 | J    |
| Habilitar la vista previa de los mensajes protegidos por derechos (puede afectar al rendimiento)                                        |      |
| Limpieza de conversación                                                                                                    |      |
| Los archivos limpiados irán a esta carpeta: Examinar                                                                                    | -    |
| Aceptar Canc                                                                                                    | elar |

# **Configurar Correo**

| Opciones de Outlook                                                                                                    | <u> </u> |  |
|----------------------------------------------------------------------------------------------------|----------|--|
| General                                                                                                    |          |  |
| Correo Guardar mensajes                                                                                                    |          |  |
| Calendario Guar <u>d</u> ar automáticamente los elementos no enviados después de estos minutos: 3 🖃                                                                                                    |          |  |
| Contactos  Guardar en esta carpeta: Borrador  Al responder a un mensaje gue no está en la Bandeja de entrada, guardar la respuesta en la misma carpeta                                                                                       |          |  |
| Tareas I Guardar los <u>m</u> ensajes reenviados                                                                                                    |          |  |
| Notas y Diario     Image: Guardar copias de los mensajes en la carpeta Elementos enviados       Image: Usar el formato Unicode     Image: Usar el formato Unicode                                                                            |          |  |
| Búsqueda                                                                                                    |          |  |
| Móvil                                                                                                    |          |  |
| Idioma Nivel de importancia predeterminado: Normal                                                                                                    |          |  |
| Avanzado Nivel de confidencialidad predeterminado: Normal 💌                                                                                                    |          |  |
| Personalizar cinta de opciones                                                                                                    |          |  |
| Barra de herramientas de acceso rápido                                                                                                    |          |  |
| Compro <u>b</u> ación automática de nombres                                                                                                    |          |  |
| Eliminar las convocatorias de reunión y notificaciones de la Bandeja de entrada después de responder                                                                                                    |          |  |
| Centro de confianza                                                                                                    | Ξ        |  |
| ✓       Usar lista de Autocompletar para sugerir nombres al escribir en las líneas         Para, CC y CCO       ✓aciar lista de Autocompletar                                                                                                | ]        |  |
| Seguimiento                                                                                                    |          |  |
| Las confirmaciones de entrega y lectura ayudan a proporcionar confirmación de que los mensajes se recibieron<br>correctamente. El envío de confirmaciones no es compatible con todos los servidores de correo electrónico y<br>aplicaciones. |          |  |
| Para todos los mensajes enviados, solicitar:                                                                                                    |          |  |
| Confirmación de lectura de que el destinatario vio el mensaje                                                                                                    |          |  |
| Para cualquier mensaje recibido que incluya una confirmación de lectura, solicitar:                                                                                                    |          |  |
| Enviar siempre una confirmación de lectura                                                                                                    |          |  |
| No enviar nunca una confirmación de lectura                                                                                                    | *        |  |
| Aceptar Can                                                                                                    | elar     |  |

# **Configurar Contactos**

e-mail.

• Contactos:Podemos cambiar opciones predeterminadas sobre los contactos, como se archivan sus nombres, o crear automáticamente un contacto cuando se reciba un

| Opciones de Outlook                                                                |                                                                                                    |
|------------------------------------------------------------------------------------|----------------------------------------------------------------------------------------------------|
| General<br>Correo                                                                  | o se trabaja con los contactos.                                                                                                    |
| Calendario Nombres y archivado                                                     |                                                                                                    |
| Contactos<br>Tareas<br>Notas y Diario<br>Rúrgueda<br>Vinculación                   | terminado de " <u>N</u> ombre completo": ① Nombre Apellido1 Apellido2<br>terminado de " <u>A</u> rchivar como": ① Apellidos, Nombre<br>ar si existen duplicados al guardar nuevos contactos |
| Móvil Eilioma Mostrar                                                              | ontactos vinculados al <u>e</u> lemento actual                                                                                                    |
| Avanzado Índice de contactos                                                       |                                                                                                    |
| Personalizar cinta de opciones<br>Îndice de Barra de herramientas de acceso rápido | n Índice adicional 🛈<br>contacto <u>s</u> adicional: Cirílico 💌                                                                                                    |
| Complementos                                                                       | fotografías                                                                                                    |
| Centro de confianza                                                                | l estado de conexión junto al nombre<br>otografías de usuario cuando estén disponibles (debe reiniciar Outlook)                                                                             |
| Contactos sugeridos                                                                |                                                                                                    |
| Screar au direccion                                                                | omáticamente contactos de Outlook para los destinatarios que no pertenecen a una libreta de<br>es de Outlook                                                                                |
|                                                                                    | Aceptar Cancelar                                                                                                    |

### **Opciones Calendario**

 Calendario: Aquí se pueden modificar opciones como el horario de inicio y finalización de los días (para adaptarlo mejor al horario de trabajo), la semana laboral, o que día comienza la semana.

| Opciones de Outlook                                                                  | 22 S (41)                                                                                                    |  |  |
|--------------------------------------------------------------------------------------|----------------------------------------------------------------------------------------------------|--|--|
| General<br>Correo                                                                    | Cambie la configuración de los calendarios, las reuniones y las zonas horarias.                                                                                                    |  |  |
| Calendario                                                                           | Tiempo de trabajo                                                                                                    |  |  |
| Contactos<br>Tareas<br>Notas y Diario<br>Búsqueda<br>Môvii                           | Jornada laboral:       Hora de línicio:       8:00 m         Hora de finicización:       17:00 m         Semana laboral:       Gomingo U lunes V martes V miércoles V jueves V viernes Sábado         Primer gla de la semana:       lunes v         Primer semana del año:       Comienza el 1 de enero v                                                                                                    |  |  |
| Idioma                                                                               | Opciones del Calendario                                                                                                    |  |  |
| Avanzado<br>Personalizar cinta de opciones<br>Barra de herramientas de acceso rápido | Avisos predeţerminados: 15 minutos      Ermitir que los asistentes propongan nuevas horas para las reuniones     Usar esta respuesta cuando se propone una nueva hora para ja reunión:      Provisional      Agregar días no laborables o festividades al Calendario: Agregar días no laborables                                                                                                    |  |  |
| Comprementos<br>Centro de confianza                                                  | Cambiar los permisos para ver información de disponibilidad: <u>Opciones de disponibilidad</u> <u>Habilitar un calendario aternativo</u> Inglés <u>Gregoriano</u> <u>V</u><br><i>Gregoriano</i> <u>V</u><br><i>Gregoriano Gregoriano Gregoriano</i> |  |  |
| Opciones de presentación                                                             |                                                                                                    |  |  |
|                                                                                      | Colog de calendario predeterminado:  Usar este color en todos los calendarios Fuente del navegador de fechas:  Euente                                                                                                    |  |  |
|                                                                                      | Aceptar Cancelar                                                                                                    |  |  |

#### **Opciones** Tareas

• Tareas: podemos modificar la hora de aviso predeterminada, los colores de las tareas vencidas o de las completadas, etc.

# **Opciones Notas y diario**

• Podemos modificar el **Color** de las notas, el **Tamaño** de las notas y la **Fuente...** de las notas.

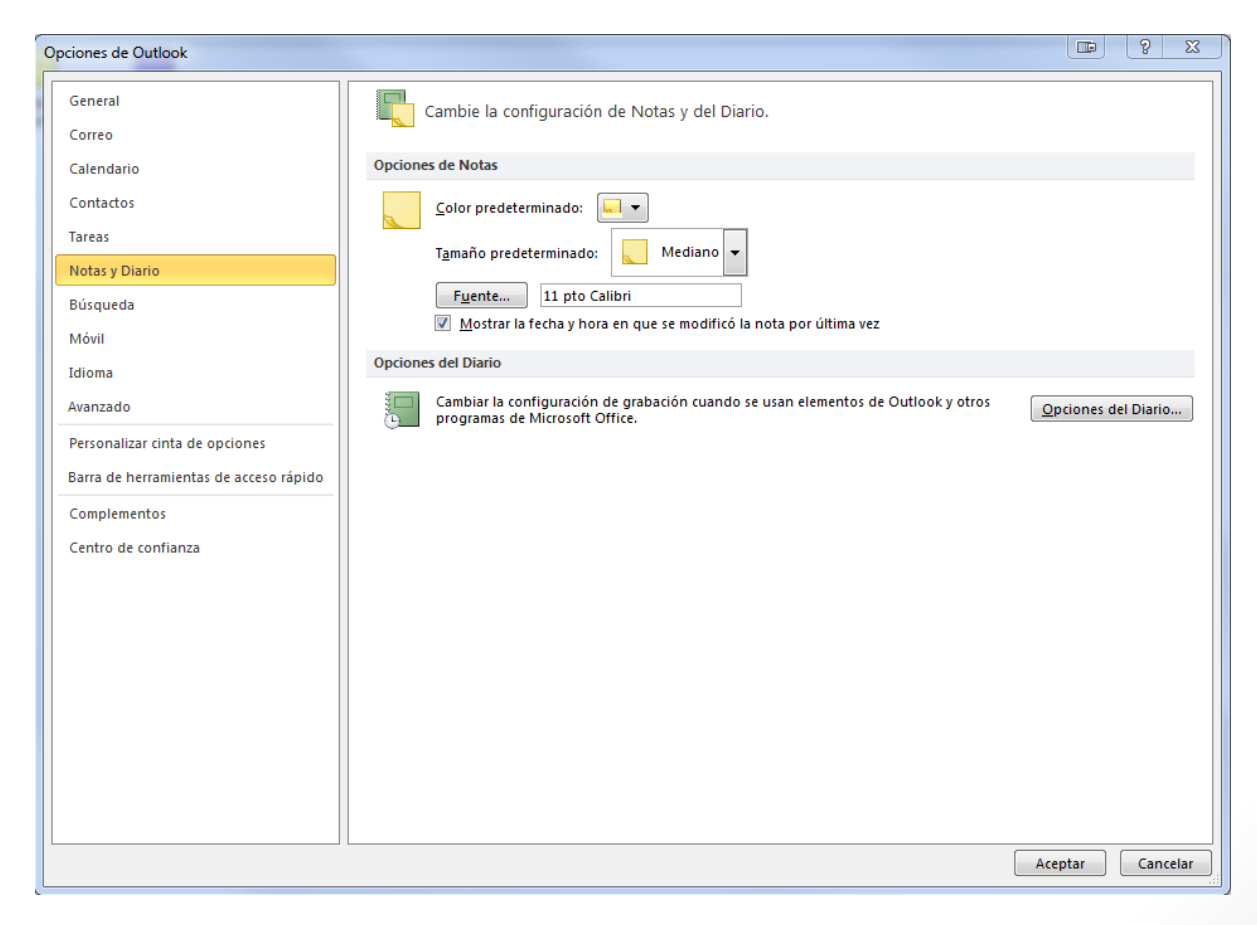

#### **Opciones Notas: Fuente**

• Pulsar sobre el botón **Fuente...** nos aparece una ventana como la que vemos en la imagen de la derecha donde podemos cambiar el tipo de letra, el estilo de la fuente, el tamaño y el color de la fuente.

| Fuente                                                                                         |                                                                                                  |                                                                  |
|------------------------------------------------------------------------------------------------|--------------------------------------------------------------------------------------------------|------------------------------------------------------------------|
| Fuente:<br>Calibri<br>Calibri<br>Calisto MT<br>Candara<br>Candy Round BTN<br>Candy Round BTNLt | Estilo de fuente:<br>Nomal<br>Clara Cursiva<br>Normal<br>Cursiva<br>Negrita<br>Negrita Cursiva + | Tamaño:<br>11 Aceptar<br>11 Cancelar<br>14 E<br>18<br>20<br>22 T |
| Efectos Tachado Subrayado Color: Automático                                                    | Ejemplo<br>AaBbYyZ<br>Alfabeto:<br>Occidental                                                    | z                                                                |